# 第6章 その他のデータベース

# 6.1 Web of Science

Web of Science は、世界で権威と影響力の高い、高品質な学術雑誌(ジャーナル)を厳選して収録した Web ベースの引用・文献データベースです。引用文献(著者が論文等の執筆にあたって、本文の中で用い た他者の著作物)をキーとしてリンクをたどり、必要な情報を効率的に探し出すことができます。

| 収録範囲     | 1900年~現在                                                      |
|----------|---------------------------------------------------------------|
| アクセス URL | https://www.webofscience.com/                                 |
| アクセス条件   | 学内限定、VPN 可、学認認証可                                              |
| サポートページ  | https://www.media.gunma-u.ac.jp/eresources/databases/wos.html |

#### ①基本検索

Web of Science は下記の場所からアクセスできます。(学認認証を使う場合は「詳細」を参照) 総合情報メディアセンターWeb ページ

→「学術情報データベース」の「医学系」→Web of Science

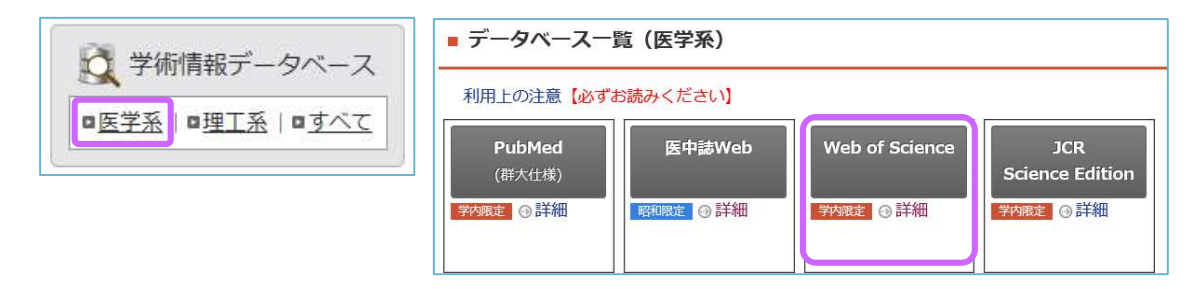

検索ボックスにキーワードをスペースで区切って入力します。「+行の追加」をクリックすると検索 ボックスが追加できます。「+日付範囲の追加」から検索対象年を指定でき、検索ボックス左横のプル ダウンメニューから、検索対象項目を限定することもできます。

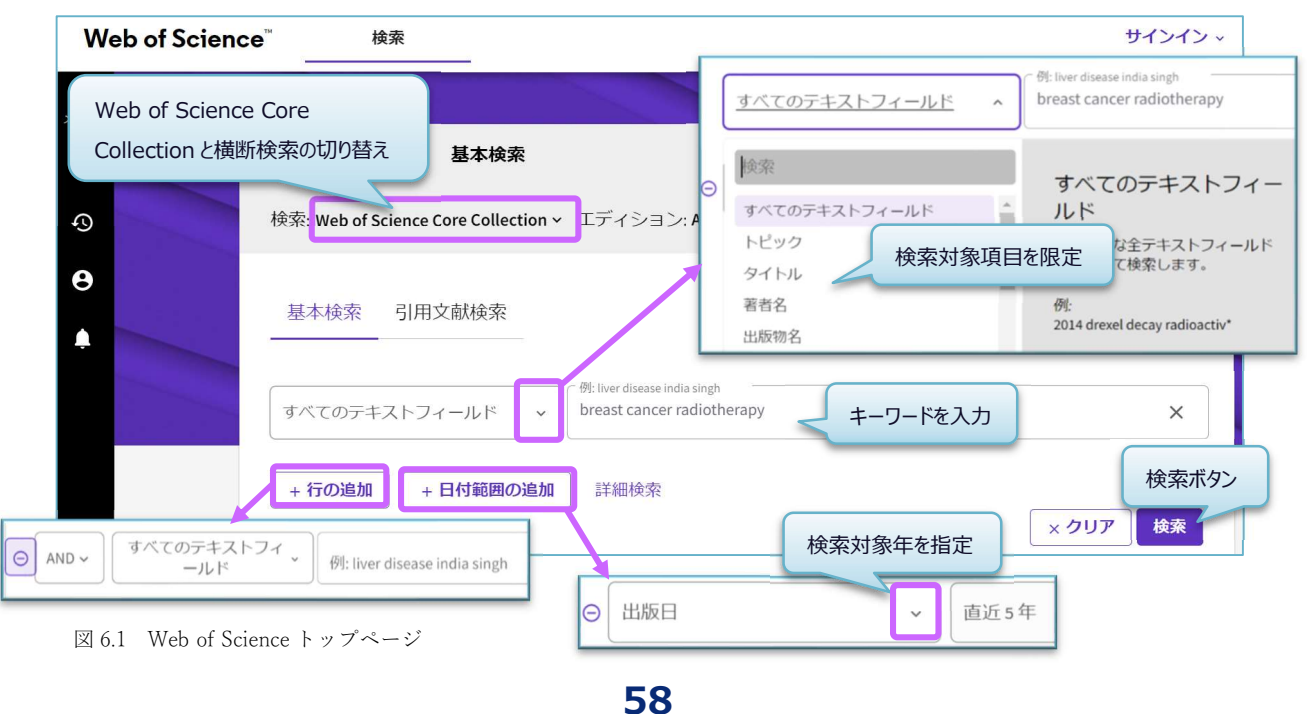

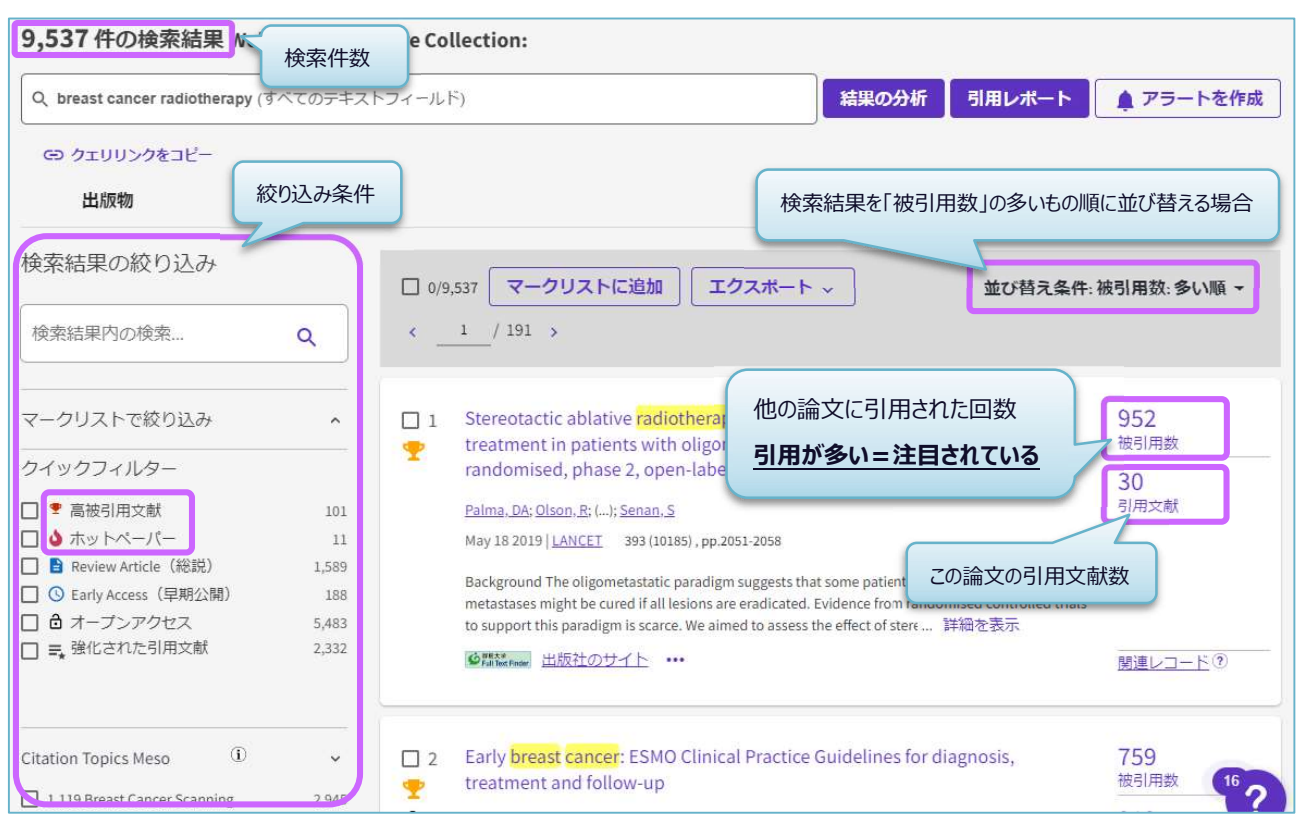

「検索ボタン」をクリックすると、検索結果一覧が表示されます。

図 6.2 検索結果一覧

検索結果は、「関連度順」に表示されます。出版日、被引用数、最新更新、利用回数、第一著者名 などで並び替えができます。「被引用数」には、その論文が他の論文に引用された回数が表示されま す。

左側のメニューから検索結果の絞り込みもできます。「高被引用文献」は直近10年間に発表された 論文の中で同分野、同年代において多くの引用を集めた文献、「ホットペーパー」は直近2年間に 発表された論文で、直近2ヶ月間に引用を多く集めた文献を指します。条件を絞り込むことで研究者に よく読まれ、引用されている文献を効率よく探すことができます。

論文タイトルをクリックすると、詳細情報を見ることができます。

| ● Full Text Finder 出版社の全文 ●                                                                                                    | エクスボート 〜 マークリ                                                                                                    | ストに追加 < _1 / 9,537 →                                                              |
|----------------------------------------------------------------------------------------------------|----------------------------------------------------------------------------------------------------|-----------------------------------------------------------------------------------|
|                                                                                                    | etastatic cancers (SABR-<br>Louie, AV (Louie, Alexander V.) <sup>[1]</sup><br><sup>1]</sup> ; Yaremko, BP (Yaremko, Brian P.) <sup>[1]</sup> | <b>引用ネットワーク</b><br>- Web of Science Core Collection<br>952 愛<br>術別用数 高被引用文献       |
| Web of Science ResearcherID と ORCID を表示 (Clarivate 提供)<br>LANCET<br>巻: 393 号: 10185 ページ: 2051-2058<br>DOI: 10.1016/50140-6736(18)32487-5                                                                                                    | 引用ネットワーク                                                                                                    |                                                                                   |
| 解示: MAY 18 2019<br>収録茶: 2019-06-04<br>ドキュメントタイプ: Article<br>抄録<br>Background The oligometastatic paradigm suggests that some patients with a limited number of metastases might be cured if all lesion<br>randomised controlled trials to support this paradigm is scarce. We aimed to assess the effect of stereotactic ablative radiotherapy (SAB<br>toxicity, and quality of life in patients with a controlled primary tumour and one to five oligometastatic lesions. | s are eradicated. Evidence from<br>R) on survival, oncological outcomes,                                                                     | 分類別の引用項目 №₩<br>204 件の引用項目の利用可能な引用コンテキスト<br>データとスニペットに基づく、この論文がどの<br>ように言及されたかの内訳。 |

図 6.3 詳細情報画面

詳細情報画面の左上には、本文を入手するためのリンクアイコンがあります。Full Text Finder(①) のアイコンからは群馬大学で本文が読めるか、雑誌が所蔵されているかの確認が可能です。「出版社の 全文」や「出版社サイトによるフリー全文」のアイコン(②)からは、すぐに本文を読むことができる 場合があります。Google Scholer(③)のリンクは、この論文が Google Scholar で読めるかどうかを確認 できます。

右側の「引用ネットワーク」では、数字をクリックすると被引用文献及び引用文献の一覧などを見る ことができます。また、関連文献の検索もできます。

#### ②引用文献検索

特定の論文(会議録、特許なども含む)を引用している文献を探したいときに使います。引用文献を たどることで、過去にどのような研究がなされ、発展したのかを知ることができ、その後の研究の方向 性を考える上で参考となります。

Web of Science トップページから「引用文献検索」を選択します。著者名、出版物名、出版年など論 文を特定する情報を入力します。検索ボタンをクリックすると、該当する文献の一覧が表示されます。

| 基本検                  | 索引用文献検索     |                                                    |                                                                              |
|----------------------|-------------|----------------------------------------------------|------------------------------------------------------------------------------|
| 引用著者                 | 铭           | , Smith A*                                         | ①者者名にI Smith A」か付く<br>(Smith AR や Smith AW など)<br>②誌名に「appl」と「environ」が付く雑誌に |
| ⊖ AND ~              | 引用出版物名      | , <sup>Øls</sup> adv' food' res'<br>appl* environ* | 掲載されている<br>↓                                                                 |
| G AND -              | 出版(引用)年     | 例: 2013-2014                                       | ①②に当てはまる論文を引用している文献を<br>探したい                                                 |
| - भ्रत्म<br>- भ्रत्म | 追加 + 日付範囲の追 | ha                                                 | × クリア 検索                                                                     |

図 6.4 引用文献検索画面

検索結果画面から該当する文献にチェックし、「選択した文献で検索」をクリックすると、該当する 文献の一覧が表示されます。

| · 引用文南<br>テップ 2: | 、<br>引用文献を選択し                 | 、[選択した文献               | で検索]をクリックします。                                                                                                    |      |    |    |               |                                      |        |
|------------------|-------------------------------|------------------------|----------------------------------------------------------------------------------------------------|------|----|----|---------------|--------------------------------------|--------|
| Customize t      | able settings                 |                        |                                                                                                    |      |    |    |               |                                      |        |
| 2/32             | エクスボート                        | 訳した文献で検索               |                                                                                                    |      |    |    |               | ×                                    | /1 >   |
| •                | 引用著者名                         | 引用出版物名                 | タイトル                                                                                                    | 年    | 菱  | 号  | ペー<br>ジ       | ID                                   | 被引用記事数 |
|                  | Blevins, JS; ();<br>Smith, AH | APPL ENVIRON<br>MICROB | Adaptation of a luciferase gene<br>reporter and lac expression<br>system to Borrelia burgdorferi                 | 2007 | 73 | 5  | 1501-<br>1513 | 10.1128/AEM.02454-06                 | 59     |
|                  | CHEN, D; {};<br>SMITH, A ∽    | APPL ENVIRON<br>MICROB | DEVELOPMENT OF MONOCLONAL-<br>ANTIBODIES THAT IDENTIFY<br>VIBRIO SPECIES COMMONLY<br>ISOLATED FROM INFECTIONS OF | 1992 | 58 | 11 | 3694-<br>3700 | 10.1128/AEM.58.11.3694-<br>3700.1992 | 46     |

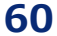

特定の論文を引用している文献の一覧が表示されました。

| 96 件の引用記事 Web of Science Core Collection:                                              |                                           |             |  |  |  |
|----------------------------------------------------------------------------------------|-------------------------------------------|-------------|--|--|--|
| Q. Smith A* (引用著者名) and appl* environ* (引用出版物名)                                        | 結果の分析 引用レポート                              | ▲ アラートを作成   |  |  |  |
| G) クエリリンクをコピー                                                                          |                                           |             |  |  |  |
| 検索結果の絞りとう                                                                              |                                           |             |  |  |  |
| 日本の中に、                                                                                 | 业() 首え条件: 他引用数: 多い順▼                      | ¢/2 >       |  |  |  |
| ・著者名が「Smith A」                                                                         | 5                                         | 293         |  |  |  |
| マークリストで+ ・雑誌「Applied and environmental microbiology」                                   |                                           | 被引用数        |  |  |  |
| クイックフィルム に掲載されている文献がある                                                                 | s and shrimps                             | 128<br>引用文献 |  |  |  |
|                                                                                        | e world developed from their experimental |             |  |  |  |
| ■ 素 建化                                                                                 |                                           | 関連レコード®     |  |  |  |
| (HAMMOND, LS)                                                                          |                                           |             |  |  |  |
| APPLIED AND ENVIRONMENTAL MICROBIOLOGY 110<br>Citation Top 表示 是 11 人工学校 2004 2000 按问用数 |                                           |             |  |  |  |
| D0I: 10.1128/AEM.58.11.3694-3700.1992                                                  |                                           |             |  |  |  |
| □ 1.42 Back 71, 100 1992 引用文献<br>□ 1.248 Sex <b>收</b> 錄音: 1992-11-01 水 vectors         |                                           |             |  |  |  |

図 6.5 検索結果

### 6.2 EBM 関連データベース

EBM (evidence-based medicine) とは、エビデンス(科学的根拠)に基づいて診療行為を行う一連の行動指針です。具体的なエビデンスは適切な研究デザイン(ランダム化比較試験、コホート研究、メタアナリシスなど)による研究結果を発表した文献から得ることができます。

例えばランダム化比較試験は、特定の集団を治療群と対照群にランダムにわけて、治療群に薬物療法な どの治療を実施して、その効果を比較するものです。

### 6.2.1 EBM の手順と文献データベースの関係

①疑問点の抽出

患者の状態を把握し、臨床問題や疑問点を明確にする。

#### ②文献の検索 ← PubMed、医中誌 Web、MEDLINE

①で抽出した疑問点に関する、質の高い臨床研究の文献を効率よく検索する。

③エビデンスの質の評価(文献の妥当性・信頼性の評価) ← Cochrane Library

収集した文献の内容を批判的に吟味し、データや結果に偏りは無いかなどを評価する。

④エビデンスの適用性判断

文献から得られた結論を、患者に応用することが適切かどうかを検討する。

⑤ ①~④までのプロセスと患者への適用結果を評価

### 6.2.2 Cochrane Library

Cochrane Library (コクラン・ライブラリー) はコクラン共同計画(国際的な医療評価プロジェクト)が発行しているデータベースです。コクラン共同計画は、治療・予防や診断・検査の精度に関する 臨床試験を網羅的に収集し、その中から一定の基準を満たしている臨床試験を系統的にレビューし、医 療者に対して現時点での標準的な治療、予防情報として提供することを目的としています。

「コクランレビュー」を中心とした治療・予防・診断など、医療上の介入の有効性に関する質の高い システマティックレビュー(研究論文を系統的に収集し、一定の基準で選択・評価したうえで研究結果 を分析してまとめたもの)を検索できます。

| アクセス URL | https://www.cochranelibrary.com/                                   |
|----------|--------------------------------------------------------------------|
| アクセス条件   | 学内限定、VPN 可                                                         |
| サポートページ  | https://www.media.gunma-u.ac.jp/eresources/databases/cochrane.html |

Cochrane Library は、6つのデータベースコレクションで構成されています。

#### 1. Cochrane Database of Systematic Reviews (CDSR; コクランレビュー)

Cochrane Library の中核をなすデータベースです。ランダム化比較試験(RCT)に依拠した文献 を中心に、徹底的に EBM の観点から吟味されたシステマティックレビューを収録しています。

### 2. Cochrane Central Register of Controlled Trials (CENTRAL; 臨床試験)

世界中から集められたランダム化比較試験(RCT),比較臨床試験(CCT)論文の書誌情報データ ベースです。

#### 3. Cochrane Clinical Answers

コクランレビューから得られた質の高いエビデンスを、臨床現場の医師が利用しやすいよう、 Q&A 形式で簡潔に要約してまとめたものです。

#### 4. Systematic Reviews from Epistemonikos

世界各国で発表されたシステマティックレビューを網羅的に検索できる書誌情報データベースで す。CDSR, PubMed, Embase, CINAHL などのデータベースからシステマティックレビューの情報を 抽出して収録しています。

5. Special Collections

「新型コロナウイルス(COVID-19)感染症の治療」など、特定の主題についてのコクランレビューを まとめた特集です。

### 6. Editorials

エビデンスに関わる特定の主題について、コクランレビューや、その他の文献を紹介する総説的 な記事です。

### ①簡易検索

Cochrane Library は下記の場所からアクセスできます。

総合情報メディアセンターWeb ページ

→「学術情報データベース」の「医学系」→Cochrane Library

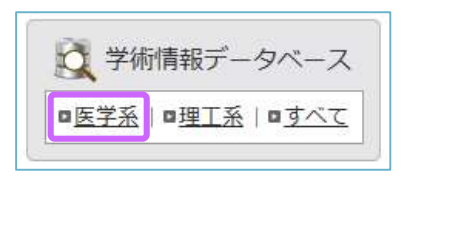

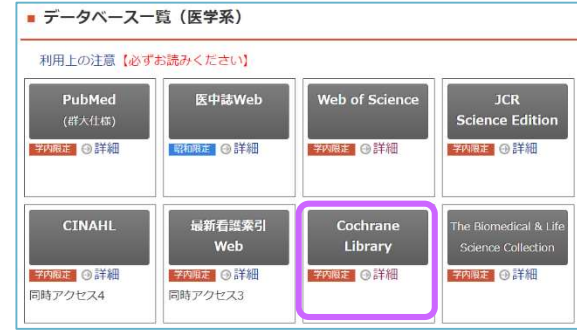

右上の検索ボックスにキーワードを入力します。複数のキーワードはスペースで区切ります。虫メガ ネのアイコンをクリックすると、検索を実行します。「Browse」をクリックすると、トピックごとのレ ビュー一覧が見られます。「Advanced Search」をクリックすると、詳細検索ができます。

|                                                                                                    | 动象百日を選切                                                                 | Title Abs                  | stract Keywor                  | d 🗸                |                         |                                | Q                                 |
|----------------------------------------------------------------------------------------------------|-------------------------------------------------------------------------|----------------------------|--------------------------------|--------------------|-------------------------|--------------------------------|-----------------------------------|
| 快来                                                                                                    | 対象項日で選択                                                                 |                            |                                |                    | Browse                  | Advanced se                    | arch                              |
|                                                                                                    |                                                                         |                            |                                |                    |                         |                                |                                   |
| Cochrane<br>Library                                                                                              | Trusted evidence.<br>Informed decisions.<br>Better health.              |                            |                                |                    | Title Abstract Keyword  | English G English              | Sign In<br>Q<br>Advanced search   |
| Cochrane Reviews 🔻                                                                                               | Trials 🔻 Clinica                                                        | l Answers 🔻                | About 🔫                        | Help 🔻             |                         | About                          | Cochrane 🕨                        |
| We noticed your browser<br>You can select your prefer                                                            | <b>language is Japanese.</b><br>red language at the top of              | any page, and you          | will see translated C          | ochrane Review see | ctions in this language | e. Change to <b>Japanese.</b>  | ×                                 |
|                                                                                                    | 2                                                                       | 2                          | È                              |                    |                         | Medication review              | v for patients<br>Read the Review |
|                                                                                                    |                                                                         | é                          | Vitamin D for f                | the managemen      | t of asthma             | 3<br>Cochrane<br>So years of e | evidence<br><b>king forward</b>   |
| Highlighted Reviews Editor<br>Trunk training following stro<br>Liselot Thijs, Eline Voets, Stijn<br>2 March 2023 | 取又工の品冊高化<br>ials Special Collection:<br>ke<br>Denissen, Jan Mehrholz, I | 特集記<br>Bernhard Elsner, Ro | 2事(無料公開,<br>obin Lemmens, Geer | t SAF Verheyden    |                         |                                |                                   |

図 6.6 Cochrane Library トップページ

### ②詳細検索

「Advanced Search」から詳細検索画面を表示し、検索ボックスにキーワードを入力します。左横の 「+」ボタンをクリックすると検索ボックスの追加、「-」ボタンをクリックすると削除ができます。 検索ボックス左横のプルダウンメニューから検索対象項目を限定し、さらに左のプルダウンメニュー から論理演算子を選択します。AND、OR、NOT 以外の演算子は検索ボックスに直接入力します。

| Did you know you can now select field<br>Search manager l<br>論理演算子                                                | Is from Search manager using the S▼ button (next to the search box)?<br>d search lines, view results per line and access the MeSH browser using the new MeSH▼ |
|----------------------------------------------------------------------------------------------------|----------------------------------------------------------------------------------------------------|
| <ul> <li>Title Abstract Keyword          <ul> <li>aspirin</li> <li>AND              <ul></ul></li></ul></li></ul> | ulcer                                                                                                    |
| AND     Title Abstract Keyword                                                                                    | stomach                                                                                                    |
| (Word variations have been searched)                                                                              | 検索対象項目<br>▼ Search limits                                                                                                    |

図 6.7 詳細検索画面

| 演算子の使い方                                                  |  |  |  |  |
|----------------------------------------------------------|--|--|--|--|
| AND 例)aspirin AND ulcer AND stomach → すべての単語を含むもの        |  |  |  |  |
| OR 例)aspirin OR paracetamol OR pain → いずれかの単語を含むもの       |  |  |  |  |
| NOT 例)ulcer NOT stomach → ulcer を含み stomach を含まない        |  |  |  |  |
| NEXT 例)breast NEXT cancer → "breast cancer"を含むもの         |  |  |  |  |
| NEAR 例)breast NEAR cancer → breast と caner が 6 単語以内に位置する |  |  |  |  |
| フレーズを含むもの                                                |  |  |  |  |
| トランケーション「 * (アスタリスク)」                                    |  |  |  |  |
| 例)arter* → arter からはじまる単語を含むもの(前方一致)                     |  |  |  |  |

検索ボックス下の「Search Limits」ボタンで、データベースの選択や検索範囲の指定ができます。

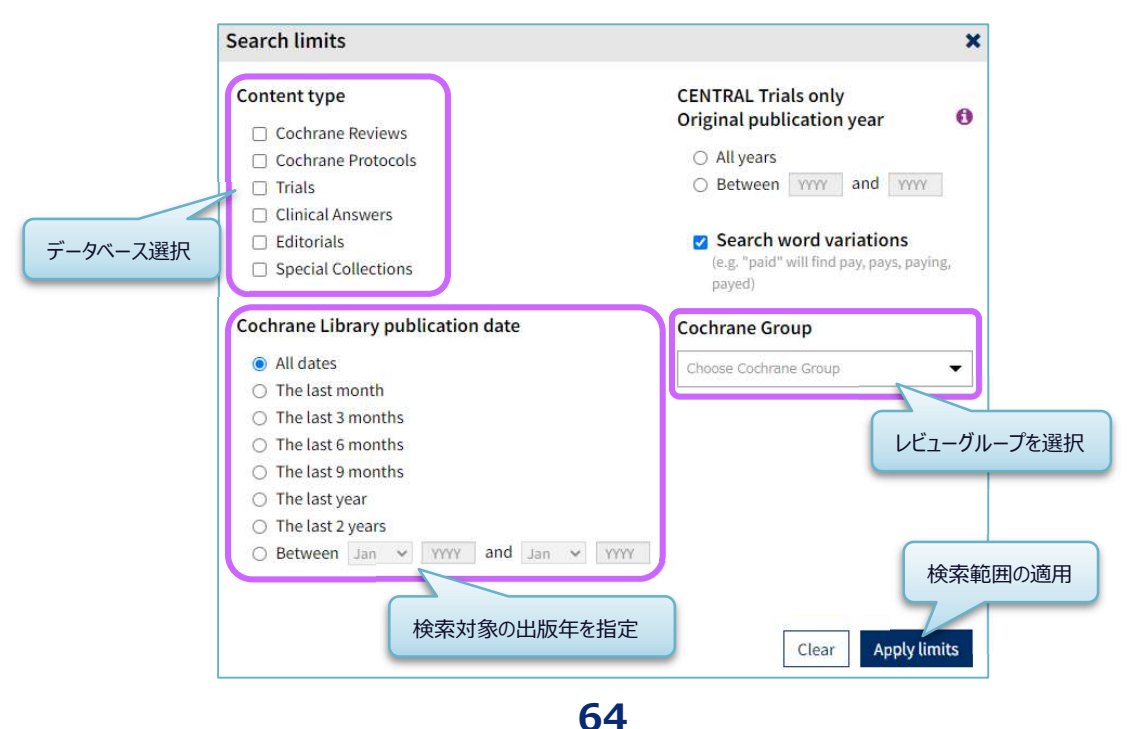

| 快采相木 見には、 /                              |               |                                                                                                    |
|------------------------------------------|---------------|----------------------------------------------------------------------------------------------------|
| Title Abstract Keyword 💌 aspirin         |               |                                                                                                    |
| - AND - Title Abstract Keyword - uloer   |               |                                                                                                    |
| - AND - Title Abstract Keyword - stomach |               |                                                                                                    |
| (Word variations have been searched)     |               | 検索実行                                                                                                    |
| +                                        |               | ▼ Search limits → Send to search manager                                                                                                    |
| ¥ Clear all                              |               | データベースごとの検索件数(タブの切り替えで検索結果一覧が見られる)                                                                                                    |
| 検索結果から更に絞り込み                             | Cochrane<br>2 | e Reviews Cochrane Protocols Trials Editorials Special Collections Clinical Answers                                                                            |
| Filter your results                      | 2 Cochra      | ane Reviews matching aspirin in Title Abstract Keyword AND ulcer in Title Abstract Keyword AND                                                                 |
| Date 0                                   | stomac        | h in Title Abstract Keyword - (Word variations have been searched)                                                                                             |
| Publication date                         | Cochrane      | Database of Systematic Reviews 大字は検索条件                                                                                                    |
| The last 3 months                        | ISSUE 3 OF 1  | 12, March 2023                                                                                                    |
| The last 6 months 0                      | Select        | all (2) Export selected ews                                                                                                    |
| The last 9 months 0                      | Order by      | Relevancy  Results per page 25  Results per page 25                                                                                                    |
| The last year0                           | 1 🗆           | Pain management for inflammatory arthritis (rheumatoid arthritis, psoriatic arthritis,                                                                         |
| The last 2 years0                        |               | Helga Radner, Sofia Ramiro, Rachelle Buchbinder, Robert BM Landewé, Désirée van der Heijde, Daniel Aletaha                                                     |
| Custom Range:                            |               | Intervention Review 18 January 2012                                                                                                    |
| dd/mm/yyyy to dd/mm/yyyy                 | 2             | Show preview Abstract (抄録)の「Background」をプレビュー表示                                                                                                    |
| Apply Clear                              | 2 🗆           | Combination therapy for pain management in inflammatory arthritis (rheumatoid arthritis, ankylosing spondylitis, psoriatic arthritis, other spondyloarthritis) |
| Available Translations 0                 |               | Sofia Ramiro, Helga Radner, Désirée van der Heijde, Astrid van Tubergen, Rachelle Buchbinder, Daniel Aletaha, Robert BM                                        |
| Español                                  |               | Intervention Review 5 October 2011                                                                                                    |
| Show 2 more 💌                            | 1             | Show preview *                                                                                                    |
| Review Type 0                            |               |                                                                                                    |
| Intervention                             |               |                                                                                                    |

検索結果一覧には、データベースごとの検索件数と検索条件も表示されます。

図 6.8 検索結果一覧

# 検索結果一覧のタイトルをクリックすると、詳細情報画面が表示されます。

| Cochrane Database of Systematic Reviews Review - Intervention                                                          |                    |                                   |
|----------------------------------------------------------------------------------------------------|--------------------|-----------------------------------|
| Pain management for inflammatory arthritis (rhe                                                                        | Download PDF       |                                   |
| psoriatic arthritis, ankylosing spondylitis and ot                                                                     | Cite this Review   |                                   |
| spondyloarthritis) and gastrointestinal or liver co                                                                    | コクランレビューの          | Print Comment Share Follow        |
| Helga Radner, Sofia Ramiro, Rachelle Buchbinder, Robert BM Landewé, Désirée van d<br>Authors' declarations of interest | ・ダウンロード、印刷         | Am score 10 Cited in 5 guidelines |
| Version published: 18 January 2012 Version history https://doi.org/10.1002/14651858 CD008951 pub2亿 著者                  | ・リンクの共有            | Contents                          |
|                                                                                                    | ・メール送信             | Abstract                          |
| Abstract                                                                                                    | をすることができる          | Authors' conclusions              |
|                                                                                                    |                    | Background                        |
| Available in English   Espanol   Français                                                                              |                    | Objectives                        |
| Background                                                                                                    |                    | Methods                           |
| Even with optimal disease-modifying treatment and good control of disease activity, persi                              | Discussion         |                                   |
| common in people with inflammatory arthritis and therefore additional treatment for pain                               | Appendices         |                                   |
| comorbidity is highly prevalent in people with inflammatory arthritis, it is important to cor                          | Figures and tables |                                   |
| gastrointestinal or liver diseases in deciding upon optimal pharmacologic pain therapy.                                |                    | References                        |
|                                                                                                    |                    | Characteristics of studies        |

図 6.9 詳細情報画面

文献によっては、「Figures and tables」に、各臨床試験の結果を解析したオッズ比図が表示され、 治療と対照群を比較した違いなどが視覚的にわかりやすく見られるようになっています。

| Packground                                                                                                    | Methods                    |
|----------------------------------------------------------------------------------------------------|----------------------------|
| Background                                                                                                    | Results                    |
| Even with optimal disease-modifying treatment and good control of disease activity, persistent pain due to structural damage is                                                                                                    | Discussion                 |
| common in poorlawith inflammatory arthritic and thorefore additional treatment for pain might be required. Pocauce                                                                                                    | Appendices                 |
| cor                                                                                                    | Figures and tables         |
| Beview: Sequencing of chemotherapy and radiotherapy for early breast cancer<br>gas<br>Comparison: 1 Concurrent versus sequential (chemotherapy first)<br>Curtome: 1 Local mummarkee and international and international | References                 |
| Study or subgroup Concurrent Sequential Hazard Rato Weight Hazard Rato                                                                                                    | Characteristics of studies |
| 1 Local recurrence/tee survival at 5 years                                                                                                    |                            |
| Sublockel (95% C) 0 0 1000.0% 0.96 [ 0.14, 6.82 ]<br>Heterogenetic to extra backet<br>Test to overall whet 2 = 0.04 (P = 0.97)                                                                                                    |                            |
| 2 Lood recurrence He survival at 10 years<br>Arcangeli 2006 0'0 0'0                                                                                                    |                            |
| Subtotal (65% C1) 0 0 100.0 % 1.05 [ 0.30, 3.62 ]<br>Herrogravity: company left 2 = 0.06 (P = 0.96)                                                                                                    |                            |
| Test for subgroup differences: Chil = 0.01, d1 = 1 (P = 0.04), 11 =0.0%                                                                                                    |                            |
| 6.01 0.1 1 10 100<br>Favours concurrent Favours seguential                                                                                                    |                            |
|                                                                                                    |                            |
| 1 Comparison 1 Concurrent versus sequential (chemotherapy first), Outcome 1 Local recurrence-free survival.                                                                                                    |                            |
| Open in new tab Print figure Navigate to figure in Rev                                                                                                    |                            |

図 6.10 オッズ比図

#### ③MeSH 検索

MeSH Terms (MEDLINE、PubMed で使用されている統制語)を使った検索もできます。ただし、収録されている文献すべてに MeSH Terms が付与されているわけではありませんので、キーワード検索と 併用すると効果的です。

MeSH 検索をするには、Advanced Search 画面にある Medical Terms(MeSH)をクリックします。

| Advanced Search                                                                                                    |
|----------------------------------------------------------------------------------------------------|
| Search manager Medical terms (MeSH) PICO search                                                                                                    |
| View saved searches     Search help                                                                                                    |
| Did you know the MeSH browser features are also available on the Search manager tab by selecting the MeSH  button? Search manager lets you add unlimited search lines, view results per line, and select fields using the S button (next to the search box). |
| Enter MeSH term         Select subheadings / qualifiers         Look up         Clear                                                                                                    |
|                                                                                                    |
| Search manager Medical terms (MeSH) PICO search                                                                                                    |
| View saved searches     P Search help                                                                                                    |
| Did you know the MeSH browser features are also available on the s<br>Search manager lets you add unlimited search lines, view results pe 検索したい MeSH 用語を入力して、「Look up」をクリック                                                                                  |
| Breast Cancer Select subheadings / qualifiers Look up Clear                                                                                                    |

⊠ 6.11 Medical Terms(MeSH)

「Breast Cancer」と入力して「Look up」をクリックすると、関連する MeSH Terms の一覧、MeSH の階層構造、Cochran Library のデータベースごとの検索件数が表示されます。

| esaurus Matches                                                                                                    | ×*                                  | MeSH Trees                                              | ✓ <sup>n</sup> Search Results    |         |
|----------------------------------------------------------------------------------------------------|-------------------------------------|---------------------------------------------------------|----------------------------------|---------|
| vact Term Match                                                                                                    | <u>^</u>                            | MeSH term - Breast Neoplasms                            | There are 17582 results          |         |
|                                                                                                    |                                     | Explode all trees                                       | - MeSH descriptor: Cochran Lib   | rary の  |
| reast Neoplasms                                                                                                    |                                     | <ul> <li>Single MeSH term (unexploded)</li> </ul>       | - Explode all trees              | -       |
| ynonyms: Human Mammary Carcinoma; C<br>uman Mammary; Carcinomas, Human Ma                                                   | arcinoma,<br>mmary;                 | Explode selected trees                                  | Select Add to search manage 検索件数 | _0)     |
| ammary Carcinomas, Human; Human Mai<br>rcinomas; Mammary Carcinoma, Human;<br>oplasn                                        | mmary<br>Mammary                    | ☞ Tree number 1<br>MeSH の階層                             | 構造 Trials                        | 1748    |
| man MeSH Termsの一覧<br>oplasr                                                                                                 | plasm,                              | Neoplasms [+15]<br>Neoplasms by Site [+17]              | Cochrane Reviews                 | 10      |
| iman Mammary; Breast Malignant Tumor<br>ncer; Cancer of the Breast; Malignant Tur<br>east Malignant Neoplasms; Cancers, Mam | ; Breast<br>nor of Breast;<br>mary; | Anal Gland Neoplasms<br>Bone Neoplasms [+4]             | Save search Vie                  | w resul |
| ncer of Breast; Malignant Neoplasm of Br                                                                                    | east; Cancer,                       | Breast Carcinoma In Situ                                |                                  |         |
| oplasm: Mammary Cancers: Mammary C                                                                                          | ancer:                              | Breast Neoplasms, Male 【下位                              |                                  |         |
| eoplasm; Mammary Cancers; Mammary C<br>Incer, Breast; Neoplasm, Breast; Breast Tu                                           | ancer;<br>mors; Tumor,              | Carcinoma, Ductal, Breast                               | 検索結果の一覧を表示                       |         |
| east; Breast Tumor; Tumors, Breast; Neop                                                                                    | lasms,                              | Carcinoma, Lobular<br>Hereditary Breast and Ovarian Car | rer                              |         |
| reast; Breast Neoplasm; Breast Carcinoma                                                                                    | s;                                  | Syndrome                                                |                                  |         |

図 6.12 MeSH の検索結果

MeSH の階層構造で「Explode all tree」にチェックが付いていると、下位語も検索します。「View Results」をクリックすると Cochran Library の検索結果を見ることができます。

検索件数が多すぎるときは、検索ボックスの横にある「Select subheadings / qualifiers」で Qualifiers (MeSH の副標目)を指定すると、内容を限定した絞り込み検索ができます。

| reast Neoplasms                                                                        | Select subh                                                       | eadings / qualifiers                                 |                 | Look up      | Clear |
|----------------------------------------------------------------------------------------|-------------------------------------------------------------------|------------------------------------------------------|-----------------|--------------|-------|
| Definition<br>Breast Neoplasms - Tumors or cancer of the h                             | uman BREAST. physiopath<br>prevention<br>psychology<br>radiothera | nology - PP<br>1 & control - PC<br>y - PX<br>py - RT |                 |              |       |
| Thesaurus Matches                                                                      | Mes secondary                                                     | ion - RH<br>- SC<br>プルダウン                            | メニューから選択で       | きる           |       |
| Exact Term Match                                                                       | MeSI surgery - S                                                  |                                                      | MeSHcasor       | r your searc | h on  |
| Breast Neoplasms                                                                       | <ul> <li>Explore an trees</li> <li>Single MeSH term</li> </ul>    | n (unexploded)                                       | - Explode all   | trees        |       |
| Synonyms: Human Mammary Carcinoma; Carcino<br>Human Mammary: Carcinomas, Human Mammary | ma, O Explode selected                                            | trees Select                                         | Add to search n | nanager      |       |

図 6.13 Qualifiers (MeSH の副標目)の指定

### ④履歴検索

「Send to search manager」や「Add to search manager」のボタンをクリックすると、検索履歴を掛け 合わせた検索ができます。

| Sear | rch | Search | n manager Medical terms (MeSH) PICO search<br>#1:図 6.12 で行った MeSH 検索の検索   | 検索件数をクリックすると検索<br>結果一覧が表示される |
|------|-----|--------|---------------------------------------------------------------------------|------------------------------|
| -    | +   | #1     | MeSH descriptor: [Breast Neoplasms] explode all trees #2:「tea」というキーワードを検索 | MeSH ▼ 17582<br>Limits 4265  |
| -    | +   | #3     | #1 AND #2<br>Type a search term or use the S or MeSH button               | Limits 22                    |

# 6.3 今日の診療プレミアム

医学書院が発行する16冊の書籍を収録し、横断検索ができる総合診療データベースです。

| 更新頻度     | 年1回                                                                |
|----------|--------------------------------------------------------------------|
| アクセス URL | https://top.islib.jp/bcs/li/gunma-u/                               |
| アクセス条件   | 昭和キャンパス限定、同時アクセス 5、VPN 可                                           |
| サポートページ  | https://www.media.gunma-u.ac.jp/eresources/databases/konnichi.html |

【収録書籍一覧】(2023年3月現在)

| 1   | 今日の治療指針 2022 年版      | 9    | 新臨床内科学 第10版           |
|-----|----------------------|------|-----------------------|
| 2   | 今日の治療指針 2021 年版      | 10   | 内科診断学 第3版             |
| 3   | 今日の診断指針 第8版          | 11)  | 今日の皮膚疾患治療指針 第5版       |
| 4   | 今日の整形外科治療指針 第8版      | (12) | 今日の精神疾患治療指針 第2版       |
| (5) | 今日の小児治療指針 第17版       | 13   | 急性中毒診療レジデントマニュアル 第2版  |
| 6   | 今日の救急治療指針 第2版        | 14)  | ジェネラリストのための内科診断リファレンス |
| 7   | 臨床検査データブック 2021-2022 | (15) | 医学書院医学大辞典 第2版         |
| 8   | 治療薬マニュアル 2022        | 16   | 標準的医療説明               |

今日の診療プレミアムは下記の場所からアクセスできます。

総合情報メディアセンターWeb ページ

→「学術情報データベース」の「医学系」→今日の診療プレミアム

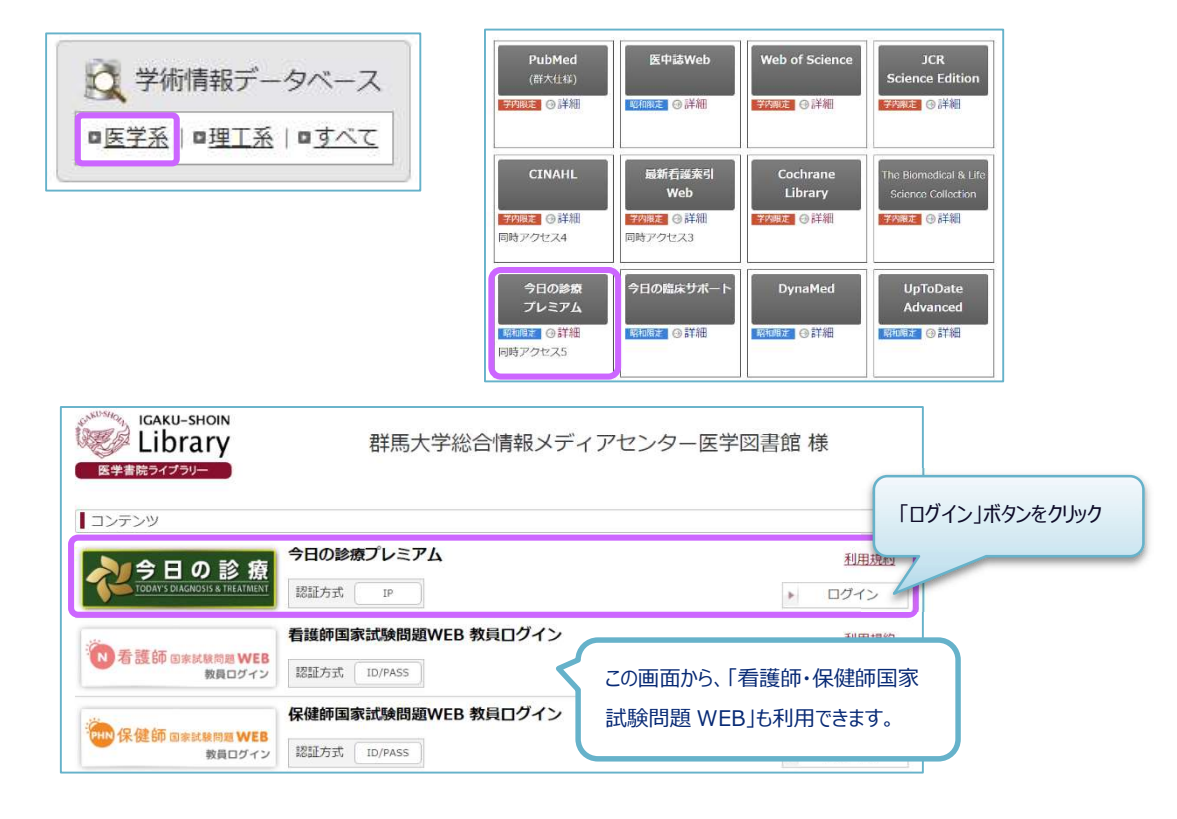

### ①一般的な検索

検索ボックスにキーワードを入力して「検索」ボタンをクリックします。

| ☆ 今日の診療<br>ブレミアム WEB |                                    |                                             | 💄 群馬                                                | 大学総合情報メディアセン                                                       | ター医学図書館 | 0                    | う 閲覧履歴          | 🔅 設定                 | 𝘵 ヘルプ               | ₽ ログアウト |
|----------------------|------------------------------------|---------------------------------------------|-----------------------------------------------------|--------------------------------------------------------------------|---------|----------------------|-----------------|----------------------|---------------------|---------|
| Q 検索                 | 11 書籍一覧                            | <b>% 治療指針</b>                               | 於斯指針                                                | 🔗 処方薬                                                              | =       |                      |                 |                      |                     | 医学大辞典   |
|                      |                                    |                                             |                                                     | 日の診                                                                | 療       | 検索<br>ボタン            | まが終わっ<br>ンをクリック | たら <b>必っ</b><br>して終う | <b>げ「ログア</b><br>了する | נאלי    |
|                      | <ul><li>糖尿病</li><li>✓ 治療</li></ul> | <ul> <li>会事瘀法</li> <li>◆ 診断 ◆ 検査</li> </ul> | <u>プレ</u><br>スペースで区切って:<br>× <sup>処方</sup> × 辞書 × 目 | <ul> <li>・ ミアムW</li> <li>キーワードを入力</li> <li><sup>期</sup></li> </ul> |         | ×<br>すべての書籍<br>テゴリ設定 | Q 検索<br>詳細検索    | •                    |                     |         |

「糖尿病」と「食事療法」を検索すると、キーワードを含む項目の一覧が表示されます。キーワード はハイライト表示されます。

|                                                                                       |                                                                                                    | 糖尿病食事療法                               |                | ×    | Q 検護    | <u>ج</u>      |
|---------------------------------------------------------------------------------------|----------------------------------------------------------------------------------------------------|---------------------------------------|----------------|------|---------|---------------|
| 詳細検索   検索履歴                                                                           | Q 全文検索「糖尿病 食事療法」での検索結果                                                                                                    |                                       |                |      | 2<br>1~ | 207件中<br>20件目 |
| 許細検案<br>た尿病、食事療法<br>本                                                                 | 同義語「DM, diabetes mellitus, 真性糖尿病」でも検索しています。                                                                                       |                                       |                |      |         |               |
|                                                                                       |                                                                                                    | 前へ                                    | 1 2 3          | 4    | 5       | 次へ            |
| + 検索項目を追加                                                                             | 糖尿病の食事指導                                                                                                    |                                       |                |      |         |               |
| 以下を除く<br>×                                                                            | <mark>糖尿病</mark> の食事指導 dietary management of diabetes care 福井道明(京都府<br>な目標を具体的に設定する. ・ <mark>食事療法</mark> を継続的に遵守することは困難で,継        | 立医科大学大学院教授・内<br>続的支援を要する. A 何…        | 分泌・… の有無な      | いどを聴 | 恵取し,実   | 現可能           |
| Q検索                                                                                   | 今日の治療指針2022年版 > 第11章 代謝疾患 > 糖尿病の食事指導                                                                                              |                                       |                |      |         |               |
|                                                                                       | 糖尿病性腎症(糖尿病性腎臓病)                                                                                                    |                                       |                |      |         |               |
| 校り込み ↓ ↓ ↓ ↓ ↓ ↓ ↓ ↓ ↓ ↓ ↓ ↓ ↓ ↓ ↓ ↓ ↓ ↓ ↓                                            | <mark>糖尿病</mark> 性腎症( <b>糖尿病</b> 性腎臓病) diabetic nephropathy:DN(diabetic kid<br>内分泌代謝内科学) 頻度 ★★★ GL <b>糖尿病</b> 診療ガイドライン2019 GL エビデ | ney disease:DKD) 患者説<br>ンスに基づくCKD診療ガイ | 明資料 和 岡山:<br>ド | 大学教技 | 受・腎・    | 免疫・           |
| ✔ 治療                                                                                  | 今日の治療指針2022年版>第9章 腎疾患>糖尿病性腎症(糖尿病性腎臓病                                                                                              | i)                                    |                |      |         |               |
| <ul> <li>✓ 今日の治療指針2022年版</li> <li>✓ 今日の治療指針2021年版</li> <li>✓ 今日の治療指針2021年版</li> </ul> | 2型糖尿病                                                                                                    |                                       |                |      |         |               |
| <ul> <li>今日の 全形 小科 治療指針 第8版</li> <li>今日の小児 治療指針 第17版</li> </ul>                       | 2型 糖尿病<br>type 2diabetes mellitus 患者説明資料 麻生好正 (独協医科大学主<br>2019 ニュートピックス・2021年米国糖尿                                                 | E任教授・内分泌代謝内科)                         | GL 糖尿病         | 診療ガ· | イドライ    | ン             |

閲覧したい項目をクリックすると、該当する書籍の本文が表示されます。

| 見出しナビーへ                                                                                                    | 今日の治療指針2022年版 > 第11章 代謝疾患 > 糖尿病の食事指導                                                                                                    |
|----------------------------------------------------------------------------------------------------|----------------------------------------------------------------------------------------------------|
| <ul> <li>&gt; 文頭</li> <li>&gt; (A)何のために食事療法が必要なの</li> </ul>                                                                  | 糖尿病の食事指導<br>dietary management of diabetes care 書籍の前後のページへ                                                                                                    |
| かを理解してもらう                                                                                                    | 福井道明(京都府立医科大学大学院教授・内分泌・代謝内科学) 移動する                                                                                                    |
| <ul> <li>(B) 資事のエネルキー投取量と栄養<br/>バランス</li> <li>(C) 2型糖尿病か1型糖尿病か</li> <li>(D) 高血中</li> <li>(E) 日 山 1 ナビに ちょ T百 日 かど</li> </ul> | <ul> <li>治療のポイント</li> <li>・血糖コントロールのほかに,肥満,高血圧,脂質異常症,腎機能障害,肝障害,サルコペニアなど考慮すべき点がないか検討する。</li> <li>・エネルギー摂取量,栄養パランスの目安を示すとともに食習慣,食べ方,食事時刻,調理者,嗜好,間食の有無などを聴取し,実な目標を具体的に設定する。</li> </ul> |
| ・「「該当箇所にジャンプするこ                                                                                                    |                                                                                                    |
| (*) できます。<br>(H) できます。                                                                                                    | www.病やほかの併存疾患のコントロールを改善するために、食事療法が必要であること、コントロールがよくない場合にどのよう                                                                                                    |

図 6.14 今日の診療プレミアム トップページ

「処方例」として薬剤名が記載されている場合は、表示されているアイコンをクリックすると、薬剤 の詳細情報を見ることができます。

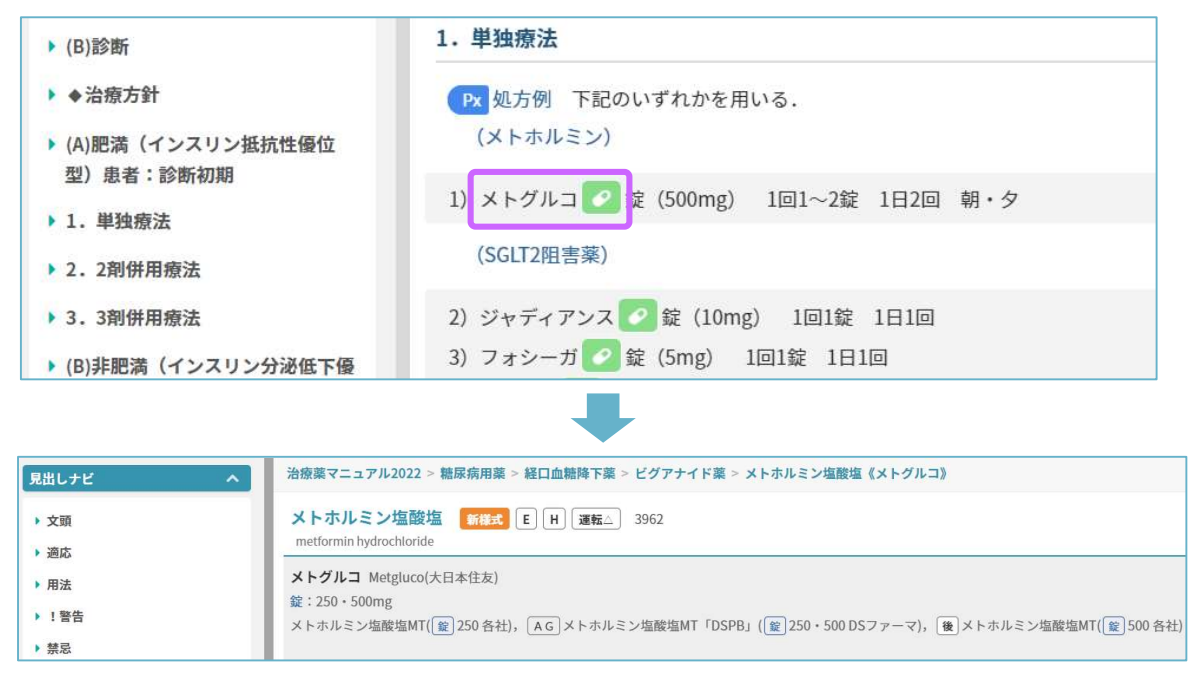

②いろいろな検索

### (1)詳細検索

画面左のメニューにある詳細検索で、キーワードを追加し AND 検索等をすることができます。

| 詳細検索   検索履歴                       |                    |                                                                                   |
|-----------------------------------|--------------------|-----------------------------------------------------------------------------------|
| 詳細検索                              | 詳細検索   検索履歴        | Q 全文検索「糖尿病 其事療法 高齢者」での検索結果                                                        |
| 糖尿病 食事療法 ×                        | 詳細検索               | 同義語「DM, diabetes mellitus, 真性糖尿病」でも検索しています。                                       |
| + 検索項目を追加                         | 糖尿病 食事療法 × -       | 糖尿病の食事指導                                                                          |
| 以下を除く                             | → AND 高齢者 × -      | 糖尿病 の食事指導 dietary management of diabetes care 福井道明 (京都府立医科大学<br>難で,継続的支援を要する. A 何 |
| ×                                 |                    | 今日の治療指針2022年版 > 第11章 代謝疾患 > 糖尿病の食事指導                                              |
| Q. 検索                             | + 検索項目を追加          | 高齢者の糖尿病                                                                           |
|                                   | 以下を除く              | 高齢者の 糖尿病 diabetes mellitus in the elderly 杉本 研(川崎医科大学教授・総合                        |
| 絞り込み 🗘                            | ×                  | 今日の治療指針2022年版>第11章 代謝疾患>高齢者の糖尿病                                                   |
| すべて選択   すべて解除                     |                    | 2型糖尿病                                                                             |
| ✓ 治療                              | Q、検索               | 2型 糖尿病 type 2diabetes mellitus 患者説明資料 麻生好正 (独協医科大学主任教授・P                          |
| <ul> <li>今日の治療指針2022年版</li> </ul> |                    | 今日の治療指針2022年版>第11章 代謝疾患>2型糖尿病                                                     |
| <ul> <li>今日の治療指針2021年時</li> </ul> |                    |                                                                                   |
| ● 今日の整形外科治療持 どの書籍を                | 検索対象にするか選ぶこともできます。 |                                                                                   |

### (2)総合目次から項目を探す

左上の **三** マークをクリックすると「総合目次」が表示されます。収録されている書籍の 目次から、閲覧したい項目を探すことができます。

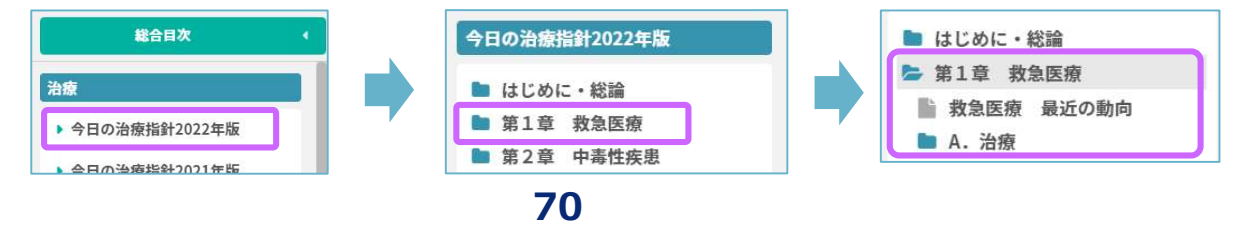

### 6.4 CINAHL

CINAHL(シナール: Cumulative Index to Nursing and Allied Health Literature) は看護および健康関連の文献検索データベースです。The National League for Nursing(全米看護連盟)、および American Nurses'Association(米国看護協会)が発行している全ての看護系雑誌と出版物を収録しています。看護・ 生物医学などの医療関連分野に関する幅広いトピックに加えて、ヘルスケア関連の書籍・学位論文・会議録・実践基準・視聴覚資料などのデータも収録しています。

| 収録期間     | 1937年~現在                                                          |
|----------|-------------------------------------------------------------------|
| 収録誌      | 約 5,900 誌                                                         |
| アクセス URL | https://search.ebscohost.com/login.aspx?authtype=ip&profile=ehost |
| アクセス条件   | 学内限定(同時アクセス数無制限)、VPN 可、学認認証可                                      |
| サポートページ  | https://www.media.gunma-u.ac.jp/eresources/databases/cinahl.html  |

CINAHL は下記の場所からアクセスできます。

総合情報メディアセンターWeb ページ

→「学術情報データベース」の「医学系」→CINAHL(学認認証を使う場合は「詳細」を参照)

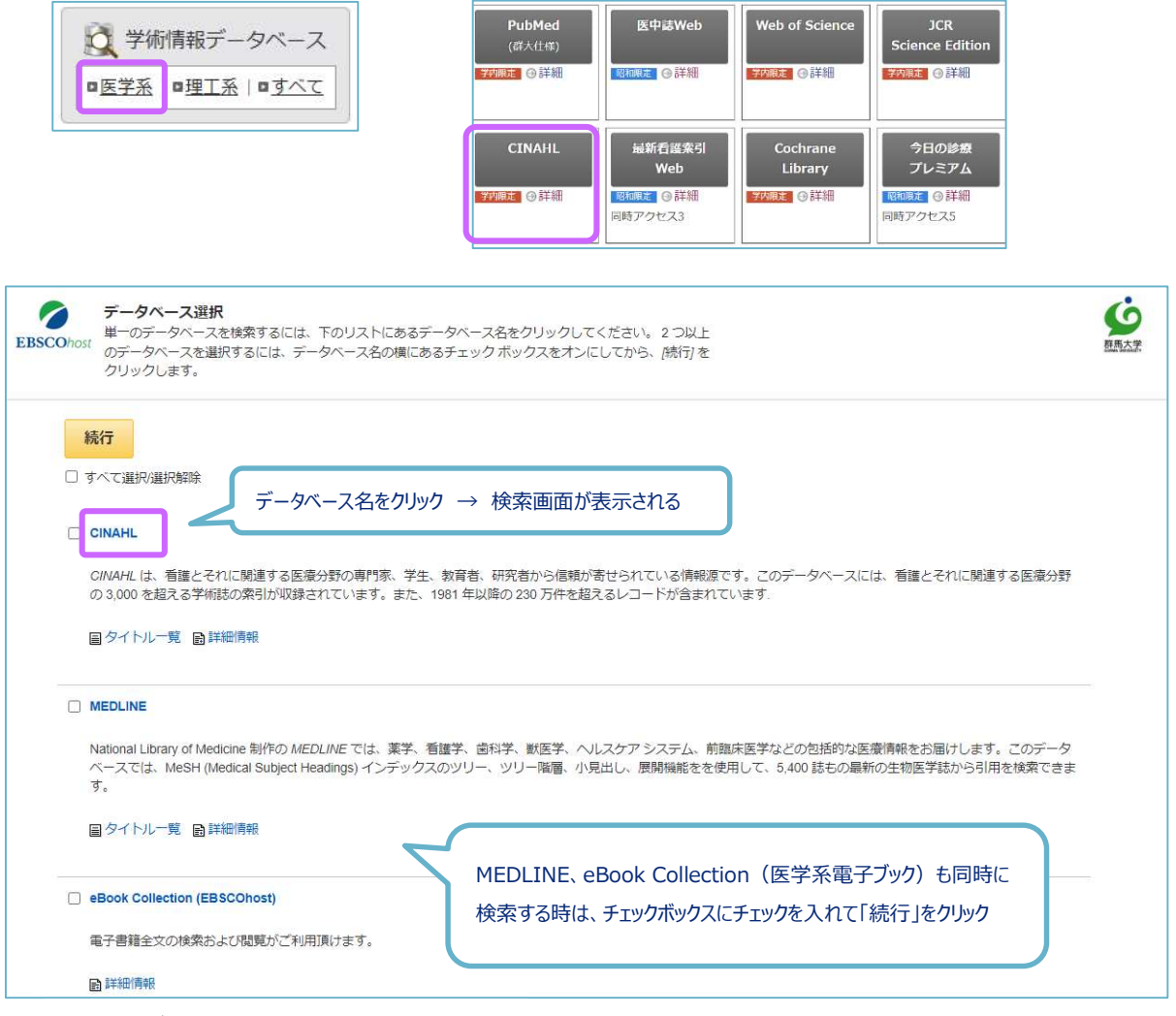

図 6.15 データベース選択画面

検索ボックスに英語でキーワードを入力して検索ボタンをクリックすると、検索結果が表示されます。 検索ボックスの下にある検索オプションでは、あらかじめ検索条件を指定することができます。

| host                                                                                                    | lung c                                                       | ancer +-ワ-                                                                                        | -ドを人力 フィールドの | 0選択(オプション)▼ 検索                                                                                                    | プルダ         | ウンメニューで検索対象頂日を限定                                     | できろ              |
|----------------------------------------------------------------------------------------------------|--------------------------------------------------------------|---------------------------------------------------------------------------------------------------|--------------|----------------------------------------------------------------------------------------------------|-------------|------------------------------------------------------|------------------|
| AM                                                                                                    |                                                              | smoking                                                                                           | フィールドの       | D選択(オプション)・ クリア                                                                                                    | 3           |                                                      |                  |
| AM                                                                                                    | ND +                                                         |                                                                                                   | フィールドの       | D選択 (オプション) • 🕀 🕂                                                                                                    | 検索          | 「ボックスの追加、削除                                          |                  |
| 基本                                                                                                    | 本検索                                                          | 詳細検索後索履歴                                                                                          |              |                                                                                                    |             |                                                      |                  |
| 素オプシ:                                                                                                    | ョン                                                           |                                                                                                   |              |                                                                                                    |             |                                                      | y                |
| <b>森オブシ</b><br>検索モ−<br>検索モ−<br>◎ ス<br>○ ス<br>○ 文                                                                                                    | <b>ドおよび</b><br>ード ⑦<br>入力した<br>スペース<br>スペース<br>スペース<br>スペース  | <b>び拡張</b><br>語順どおりに検索<br>に自動的に"AND"を入れて検索<br>に自動的に"OR"を入れて検索<br>れて検索(SmartText Search) <u>ヒン</u> | 5            | 関連語を適用<br>□<br>記事全文も検<br>□<br>同等のサブジ.<br>2                                                                           | 条<br>エクトを適用 | 「出版日」の項目では、「直近3年<br>版された雑誌の文献が読みたい」が                 | レ<br>FIC出<br>などの |
| <ul> <li>菜オブシ:</li> <li>検索モー</li> <li>検索モー</li> <li>● ス</li> <li>○ ス</li> <li>○ ス</li></ul> | =ン<br>-ドおよて<br>-ド ?<br>入力した<br>スペース<br>スペース<br>文章を入れ<br>-の限定 | び拡張<br>語順どおりに検索<br>に自動的に"AND"を入れて検索<br>に自動的に"OR"を入れて検索<br>れて検索(SmartText Search) <u>上ン</u>        | 6            | 関連語を適用<br>□<br>記事全文も検<br>□<br>□<br>□<br>□<br>□<br>□<br>□<br>□<br>□<br>□<br>□<br>○<br>○<br>□<br>□<br>○<br>○<br>○<br>○ | ₹<br>cクトを適用 | 「出版日」の項目では、「直近3年<br>版された雑誌の文献が読みたい」な<br>検索条件が指定できます。 | リ<br>耳に出<br>などの  |

図 6.16 CINAHL 検索画面

検索結果一覧には、論文タイトル、著者、収載誌情報などが表示されます。左側のメニューでは、検索 結果の絞り込みができます。論文タイトルをクリックすると、詳細表示画面になります。

| 検索結果の絞り込み                                                                              | 検索結果: 5,697 のうち 1~10 最も新しい日付・ページズ 並び替え                                                                                                    |
|----------------------------------------------------------------------------------------|----------------------------------------------------------------------------------------------------|
| 現在の検索・・・                                                                               | 1. Left Anterior Descending Coronary Artery Radiation Dos tion with                                                                                                    |
| <b>入力した語順どおりに</b><br>検索:<br>lung cancer AND smoking<br><u>拡張</u><br>同等のサブジェクトを 図<br>適用 | All-Cause Mortality in NRG Oncology Trial RTOG 0617. 著者<br>(includes abstract) McKenzie, Elizabeth; Zhang, Samuel; Zakariaee, Roja; Guthier, Christian V.; Hakimian, Behrooz;<br>Mirhadi, Amin; Kamrava, Mitchell; Padda, Sukhmani K.; Lewis, John H.; Nikolova, Andriana; Mak, Raymond H.;<br>Atkins, Katelyn M. International Journal of Radiation Oncology, Biology, Physics, Apr2023; 115(5): 1138-1143. 6p.<br>(Article) ISSN: 0360-3016 PMID: NLM36436615<br>全文へのリンク  登録論  編 群馬大学OPACを検索<br>注: Go to Online Journal |
| 限定条件 *<br>- 全文へのリンク<br>- 参考文献あり<br>- 抄録あり<br>開始 終了<br>日: 日:<br>1978 出版時期 2023          | 2. Lung cancer screening in rural primary care practices in Colorado: time for<br>a more team-based approach?<br>(includes abstract) Gomes, Rebekah; Nederveld, Andrea; Glasgow, F<br>Summers BMC Primary Care, 3/3/2023; 24(1): 1-14. 14p. (Article) ISSN: 27<br>学術誌                                                                                                    |
| 詳細を表示<br>ソースタイプ 、<br>ずべての結果<br>学術専門誌 (5,141)<br>弾誌 (194)<br>CEU (55)                   | 3. OA01.02 Smoking Recidivism in a Low Dose Lung Cancer Screening<br>Program Despite Point of Care Counseling.<br>Marino, K.; Cotoco, J.; Barone, C.; Franklin, P.; Muesse, J.; Steliga, M.; Johnson, L. Journal of Thoracic Oncology,<br>Mar2023:Supplement; 18 e1-e2. 2p. (Article) ISSN: 1556-0864<br>学術誌  単語文字の正確                                                                                                    |

図 6.17 検索結果一覧

詳細表示画面の左側に、本文を入手するためのリンクが表示されます。群馬大学 Full Text Finder のアイ コン、OPAC 及び文献複写依頼へのリンクの他に、電子ジャーナルへのリンクが表示される場合もありま す。

また、詳細表示画面の右側には、文献の管理や参考文献リストの作成に役立つリンクが表示されます。 検索した文献情報の保存やメール送信機能、EndNote Basic などの文献管理ソフトへ出力する機能がありま す。

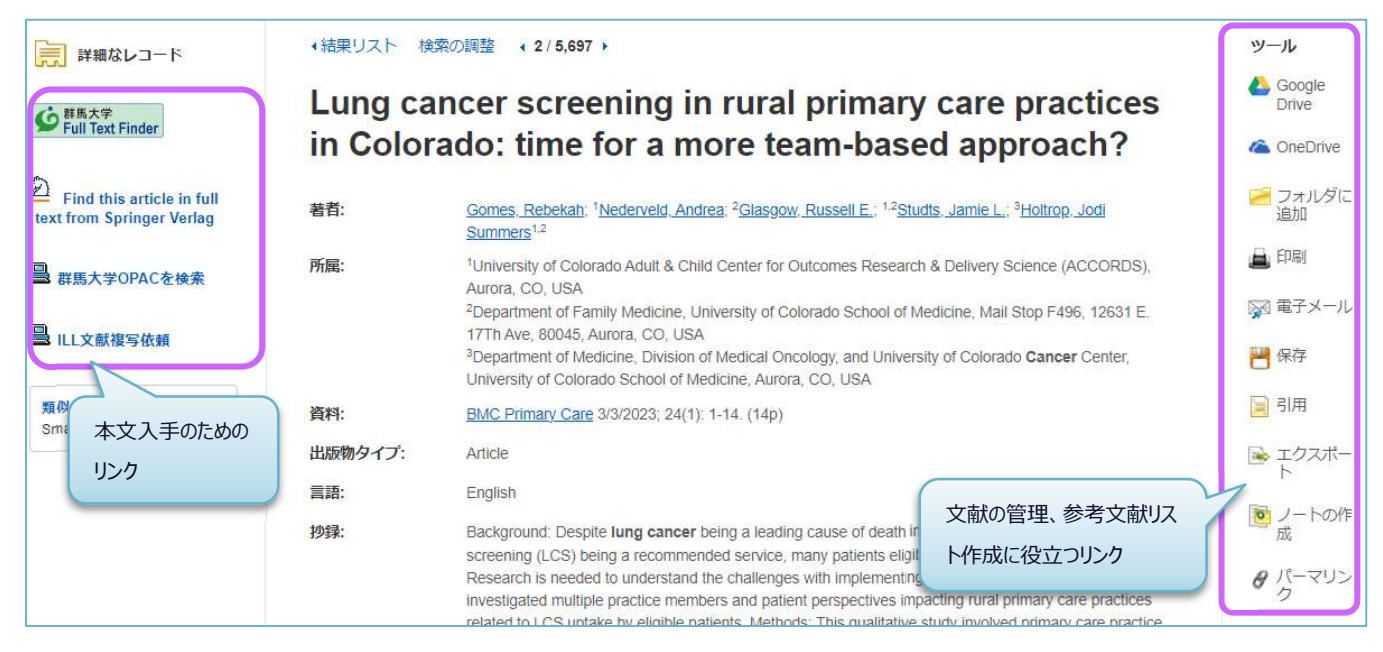

図 6.18 検索結果 (詳細表示)

複数の文献情報を保存する場合は、「フォルダ」機能を使うと一時的に保存ができ、CSV ファイルなど にダウンロードすることもできるので便利です。

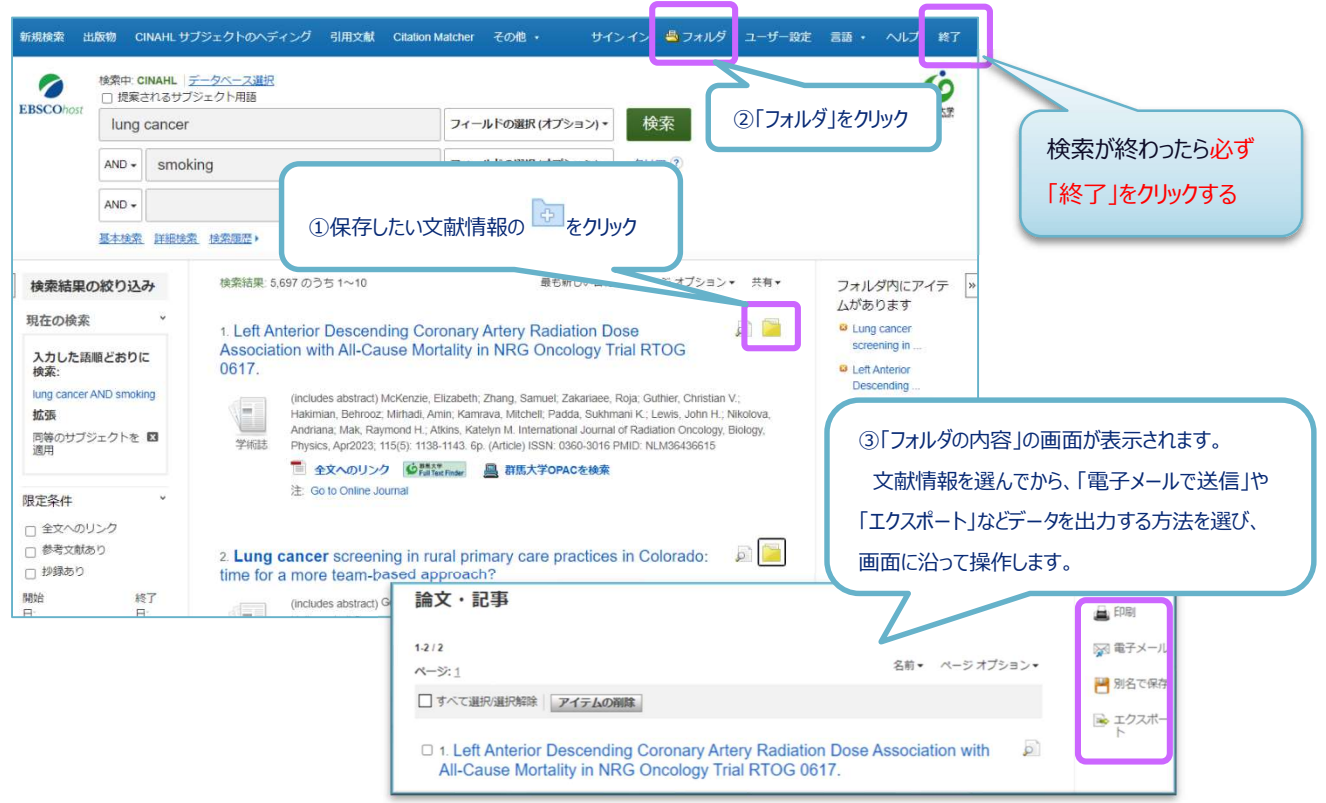

74

# 6.5 その他いろいろなデータベース

### PEDro https://pedro.org.au/japanese/

CEBP (The Centre for Evidence-Based Physiotherapy) が運営している 理学療法の EBM 文献データベースです。PEDro では、PEDro scale という チェックリストに基づいて論文を評価付けしています。

# ● 国立国会図書館サーチ(NDL Search) https://iss.ndl.go.jp/

国立国会図書館は国内唯一の国立図書館であり、日本の官庁出版物、 民間出版物を網羅的に収集・保存・提供しています。NDL Search は、 国立国会図書館や他の機関が保有する資料・デジタル化された画像・ 音声などさまざまな形態の情報を検索できる統合検索サービスです。

# • CiNii Research https://cir.nii.ac.jp/

CiNii Articles と旧 CiNii Research を統合した、国内学協会などの 学術論文情報の他、図書、研究データ、プロジェクト情報の 横断検索が可能なデータベースです。

# ● Webcat Plus (連想×書棚で広がる本の世界) http://webcatplus.nii.ac.jp/

全国の大学図書館や国立国会図書館の所蔵目録、新刊書の書影・ 目次 DB、電子書籍 DB など、本に関する様々な情報源を統合して、 それらを本・作品・人物の軸で整理した形で提供しています。

# ● KAKEN(科学研究費助成事業データベース) https://kaken.nii.ac.jp/

文部科学省及び日本学術振興会が交付する科学研究費助成事業 により行われた採択課題、研究成果の概要、研究成果報告書及び 自己評価報告書を収録したデータベースです。

● IRDB(学術機関リポジトリデータベース) https://irdb.nii.ac.jp/ 日本国内の学術機関リポジトリに登録されたコンテンツの メタデータを収集し、提供するデータベース・サービスです。 IRDB にデータ提供をしている機関リポジトリの一覧を見る こともできます。

| *2 | >=>>98/3/245 | BE STOLEN-S |                                                       |          | 11975 | Inde |
|----|--------------|-------------|-------------------------------------------------------|----------|-------|------|
|    |              | IRDB        | F町慶問リポジト リデータペー:<br>nstitutional Regesitories DataBas | X.       |       |      |
|    |              |             |                                                       | Q.DA     |       |      |
|    |              | Inc         | 4,6.4. <sup>4</sup>                                   | ~ 3588.5 |       |      |
|    | **           |             |                                                       |          |       |      |

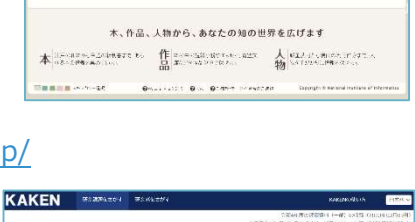

構成性変更く、シーマル、一定時間が、これに作用でいた。その行うないなど構成できたということでもないであり。 うし時を思い、時代見ためた、ないになりになられ、時代になられて、その方がないでもない、その方がないでは、 できたものに、デージング、ムッチ、1999年の自然意味が、この時間時やにない、日本になったのに、これになった。テージ

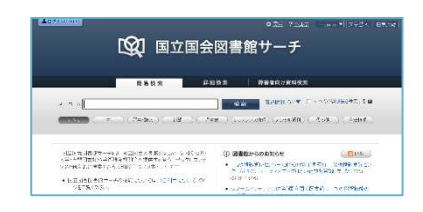

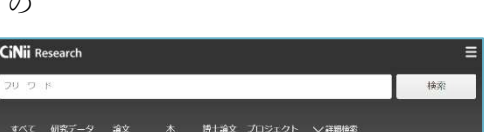

5 この文章で逆想する

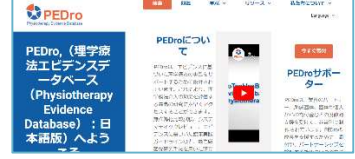

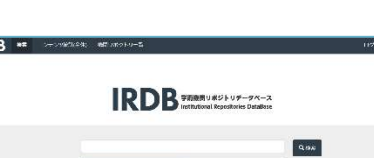